### Ultima Wallet & Ultima Farm

Installationsguide

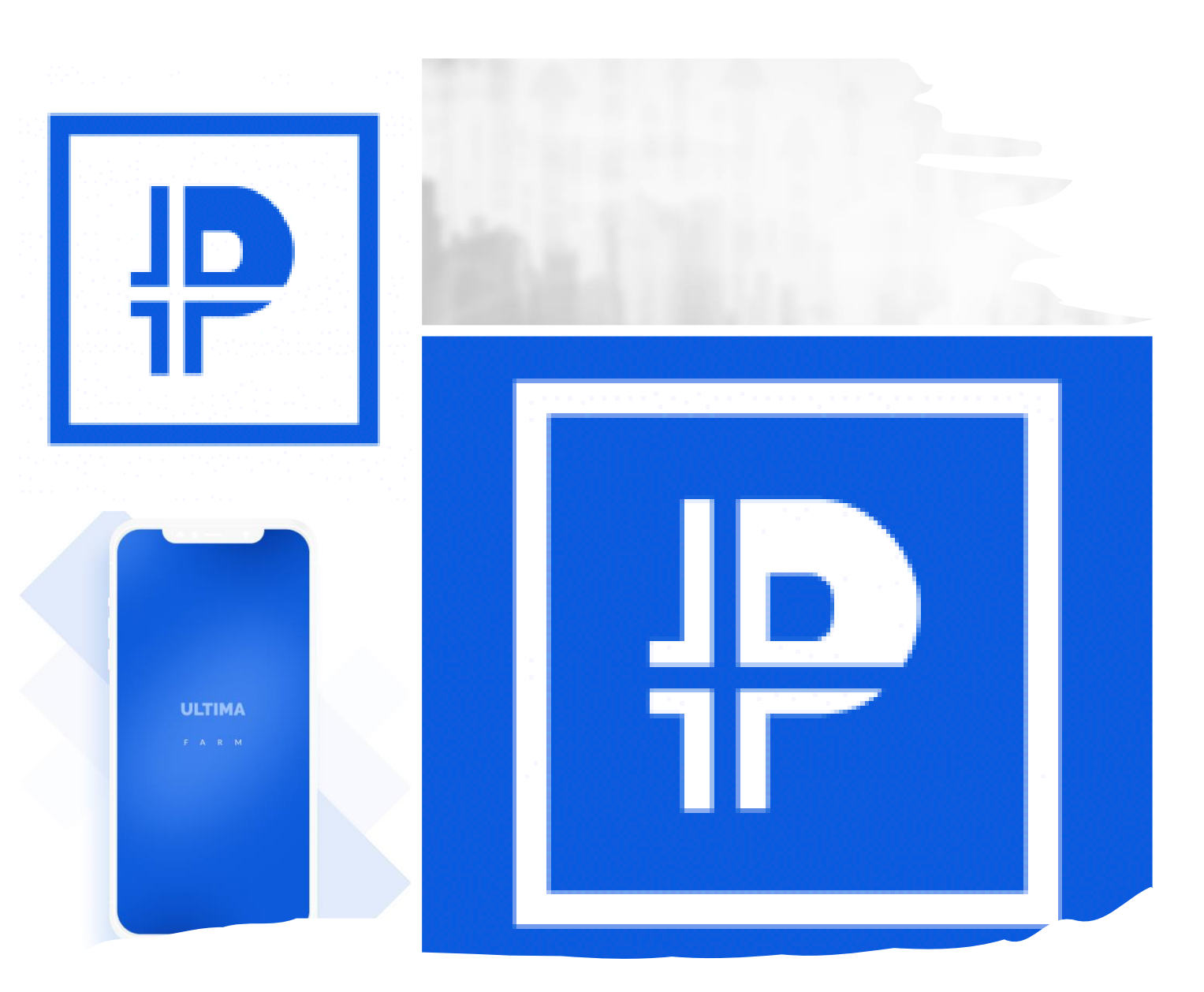

Ladda ner apparna från App Store eller Play Store

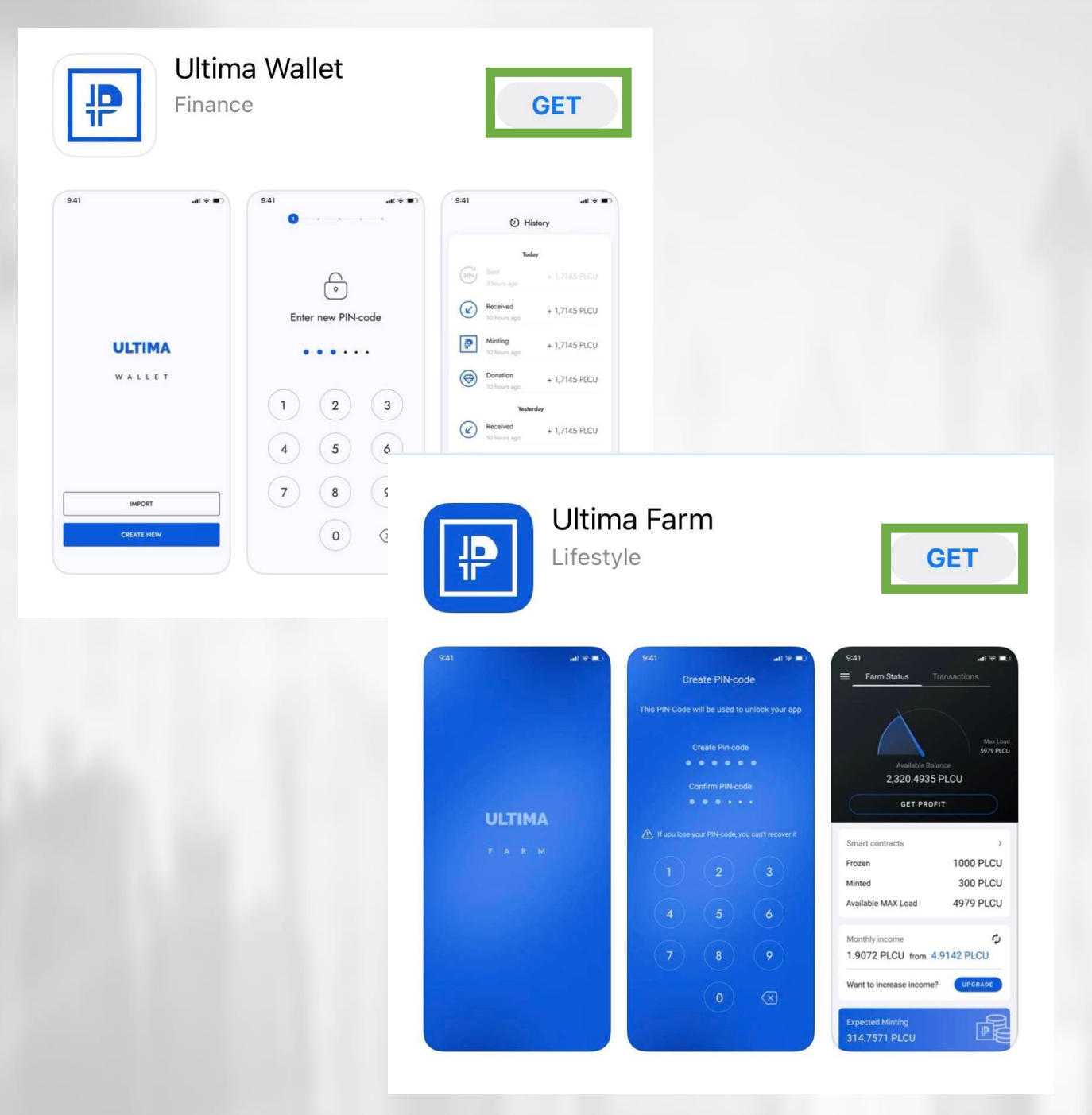

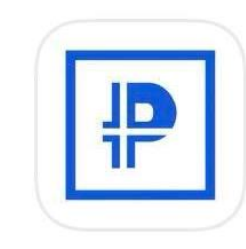

Ultima Wallet

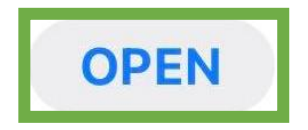

### Börja med att installera Wallet Appen

Tryck på Open

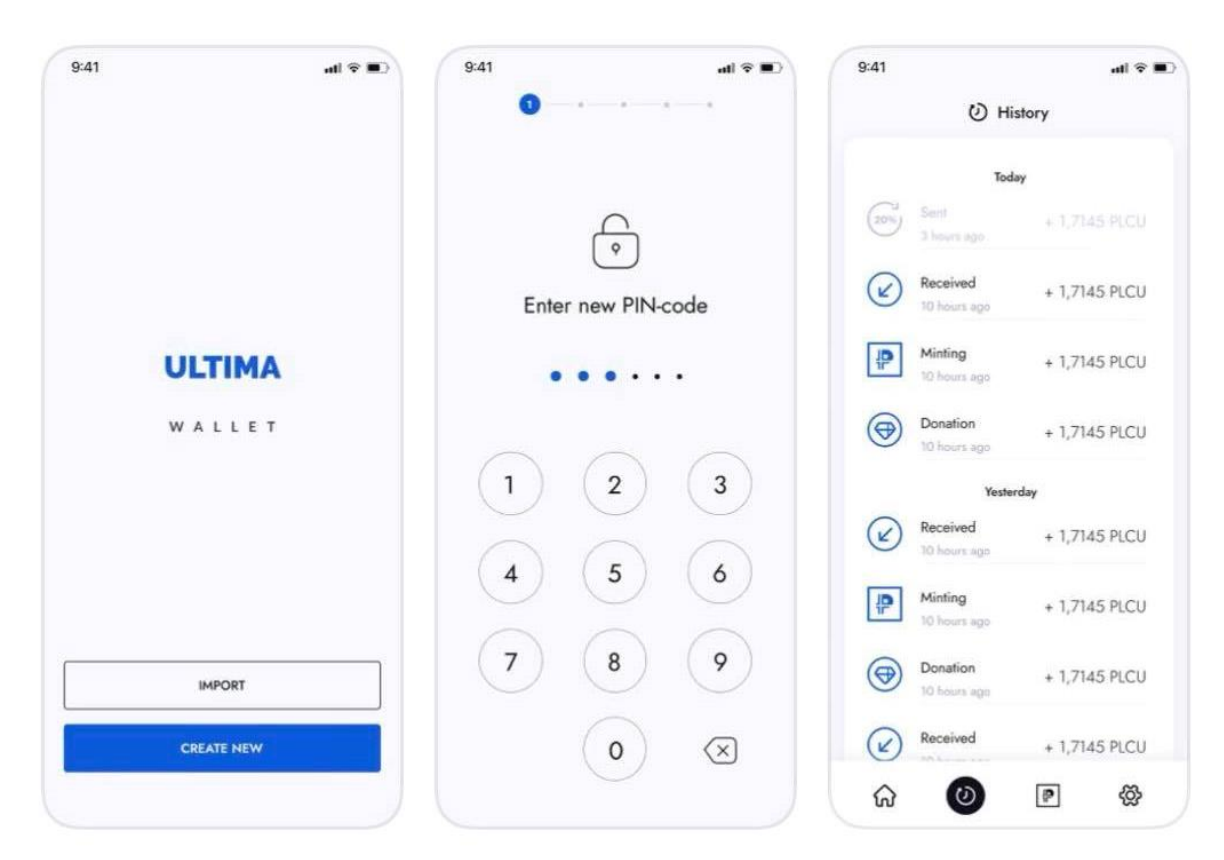

Tutorial

ul 🗟 🗖

9:41

Det första du ser när du öppnar appen är en installationsguide

Tryck på Skip i nedre vänstra hörnet

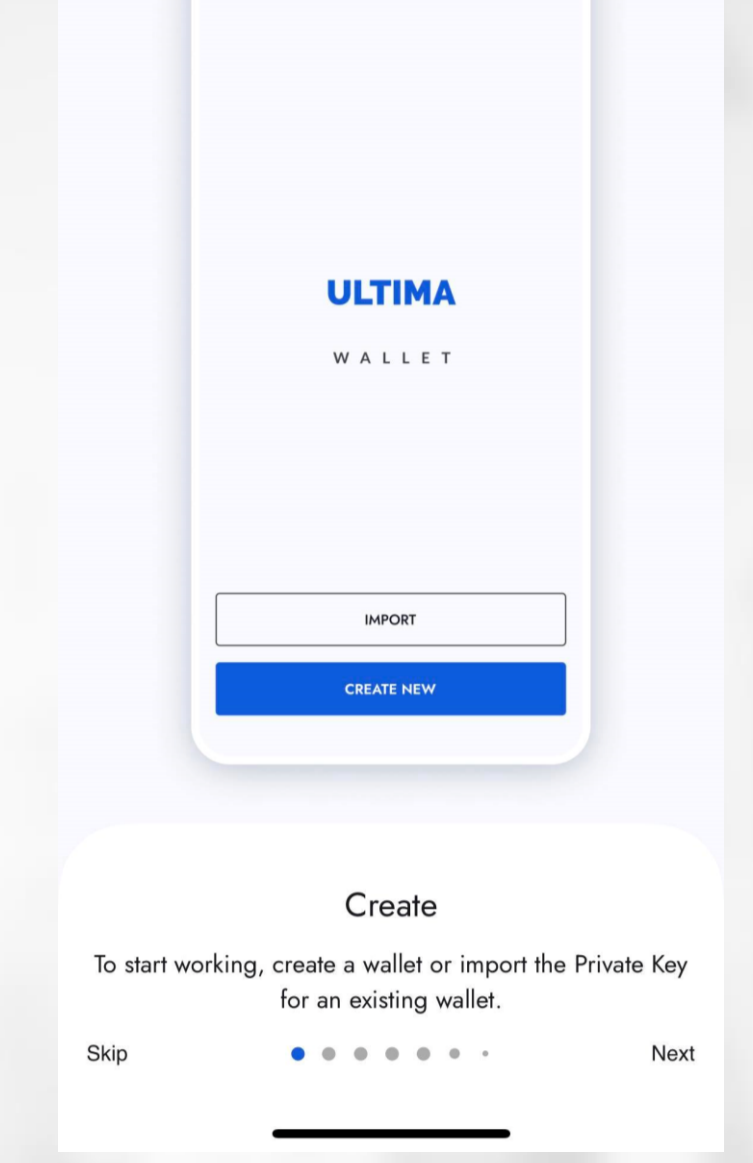

### Klicka på "Create New" för att installera din wallet

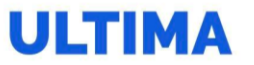

WALLET

IMPORT

CREATE NEW

|  | V |   |      |
|--|---|---|------|
|  |   | m | <br> |
|  |   |   | <br> |
|  |   |   |      |

 $\leftarrow$ 

#### ( **?**

Enter your current PIN-code

### Ange en 6-siffrig pinkod som du ska använda vid inloggning

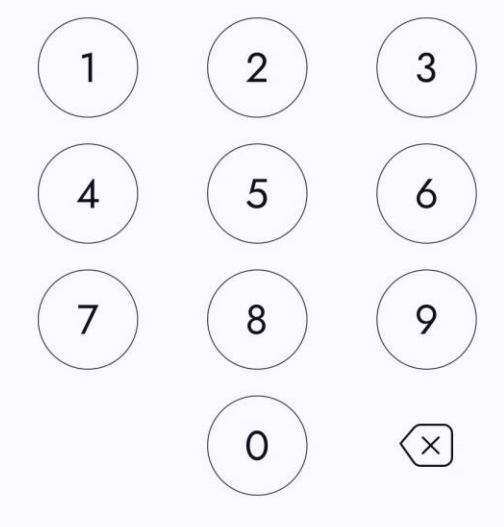

|--|

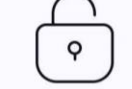

#### Confirm new PIN-code

### Bekräfta pinkoden

Viktigt !! Tappar du dina koder, tappar du alla dina pengar som finns I din plånbok

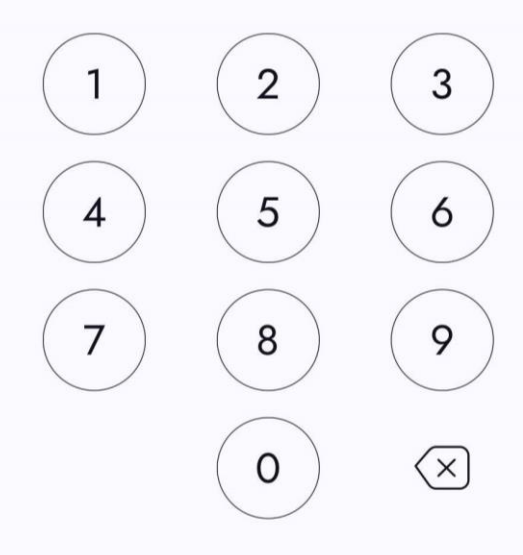

| Create PIN  |   |
|-------------|---|
| Create PIN  | ٢ |
| Confirm PIN |   |

Ŷ

 $\leftarrow$ 

### Skapa en transport pinkod som du behöver när du vill återinstallera din wallet

| • — | • — | 3 — | 0 | - • |
|-----|-----|-----|---|-----|
|     |     |     |   |     |

 $\leftarrow$ 

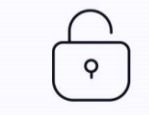

| Create | ΡI | Ν |
|--------|----|---|
|--------|----|---|

| ٢ | Create PIN | ] |  |
|---|------------|---|--|
|   |            | 0 |  |

| ſ | Confirm PIN |   |  |
|---|-------------|---|--|
|   |             | 0 |  |
| L |             |   |  |

### Tryck på "Continue" när du har skrivit in din transport pinkod

Viktigt !! Tappar du dina koder, tappar du alla dina pengar som finns I din plånbok

### Nu ser du dina "Private Keys", dessa koder behöver du skriva ner och lägga undan på en säker plats

Viktigt !! Tappar du dina koder, tappar du alla dina pengar som finns i din plånbok

App Store

 $\leftarrow$ 

•—•—•—•

Here is your recovery data. Write it down or print it. Do not share your date with third parties or load it on digital devices. This is not safe.

Your PLCU Wallet address

#### PLCU Wallet Private Key

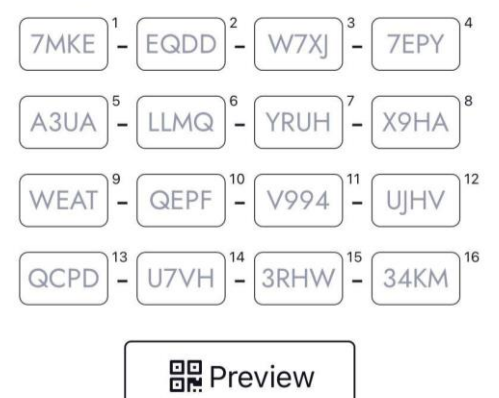

I saved the data and recorded Transport PIN

Create new

### Dina"Private Keys", finns även som QR kod Tryck "Preview" för att se QR koden

Viktigt !! Tappar du dina koder, tappar du alla dina pengar som finns i din plånbok

Abb Store

 $\leftarrow$ 

•—••—••

Here is your recovery data. Write it down or print it. Do not share your date with third parties or load it on digital devices. This is not safe.

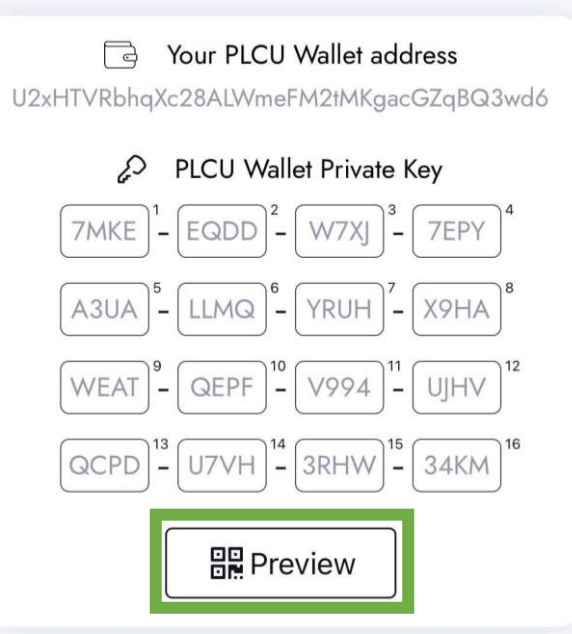

I saved the data and recorded Transport PIN

Create new

Spara alla dina koder OFFLINE och inte på din telefon, skicka inte dina koder över internet

Viktigt !! Tappar du dina koder, tappar du alla dina pengar som finns i din plånbok

Here is your recovery data. Write it down or print it. Do not share your date with third parties or load it on digital devices. This is not safe.

To save you data please scan this screen and print the resulting image

- DICLINA/-II-+

U2xHTVRbhqXc28ALWmeFM2tMKgacGZqBQ3wd6

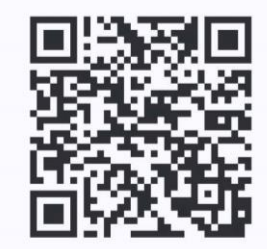

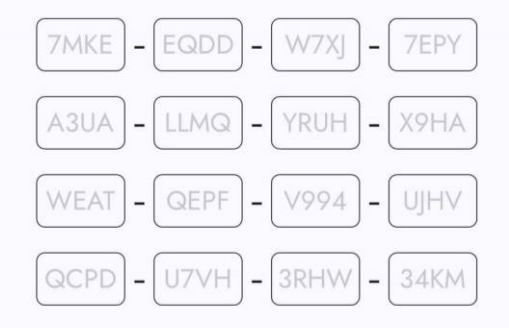

Transport PIN: 0211

#### OK

### Bocka i boxen och tryck på "Create New" knappen efter att du har sparat dina koder

Viktigt !! Tappar du dina koder, tappar du alla dina pengar som finns i din plånbok

App Store

 $\leftarrow$ 

• \_\_\_ • \_\_\_ • \_\_\_ • \_\_\_ •

Here is your recovery data. Write it down or print it. Do not share your date with third parties or load it on digital devices. This is not safe.

Your PLCU Wallet address
U2xHTVRbhqXc28ALWmeFM2tMKgacGZqBQ3wd6

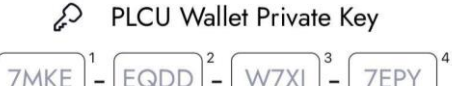

| A3UA - LLMQ - YRUH - X9H                                      | A                |
|---------------------------------------------------------------|------------------|
| WEAT - QEPF - V994 - UJH                                      | √_ <sup>12</sup> |
| QCPD <sup>13</sup> U7VH <sup>14</sup> 3RHW <sup>15</sup> 34KJ | M 16             |
|                                                               |                  |

R Preview

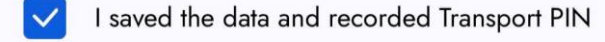

Create new

 $\leftarrow$ Verify your mnemonic To save you data please scan this screen and print the resulting image XXXX -XXXX XXXX XXXX - XXXX XXXX XXXX XXXX - XXXX - XXXX -XXXX XXXX - XXXX - XXXX -XXXX Enter Transport PIN 器 Scan QR

ADD STOLE

Enter the symbols of private key and Transport PIN that you saved before

Skriv in koderna och din transaktion pinkod eller skanna QR koden. Tryck sedan på "Verify"

# Verify your mnemonic To save you data please scan this screen and print the resulting image 7MKE <sup>1</sup> - EQDD <sup>2</sup> - W7XJ <sup>3</sup> - 7EPY <sup>4</sup> A3UA <sup>5</sup> - LLMQ <sup>6</sup> - YRUH <sup>7</sup> - X9HA <sup>8</sup> WEAT <sup>9</sup> - QEPF <sup>10</sup> V994 <sup>11</sup> - UJHV <sup>12</sup> QCPD <sup>13</sup> U7VH <sup>14</sup> 3RHW <sup>15</sup> 34KM <sup>16</sup> Enter Transport PIN

 $\leftarrow$ 

#### ✓ Your wallet has been backed up!

Do not show your private key to anyone. Protect it in the same way as your personal document (for example, password or ID Card)

CANCEL

CONTINUE

### Dina koder är nu bekräftade, tryck på "Continue"

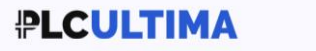

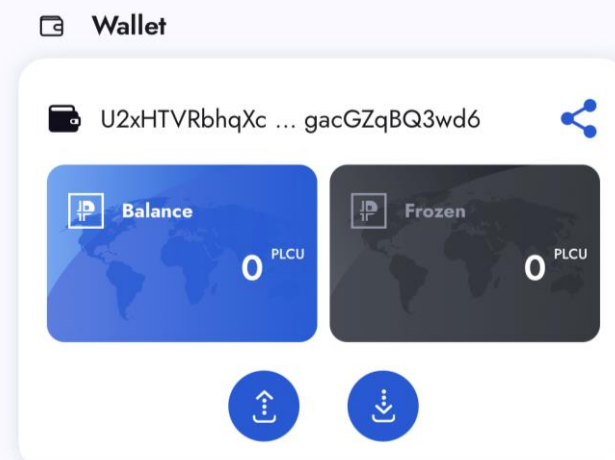

Nu är din Ultima Wallet installerad, du behöver logga in för att koppla det samman med din back office

Klicka på kugghjulet I nedre högra hörnet

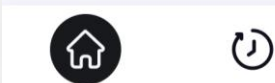

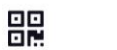

ξζγ

### En meny kommer fram, Klicka på Log in

| Securit             | у                |        |              |
|---------------------|------------------|--------|--------------|
| θc                  | hange PIN        |        |              |
| <u></u>             | llow Touch ID    |        | $\bigcirc$   |
| Suppor              | rt               |        |              |
| (?) Tu              | utorial          |        |              |
| PLCU                | Wallets Control  |        |              |
| Cî P                | LCU Wallet Expor | t      |              |
| e P                 | LCU Wallet Impor | t      |              |
| D D                 | elete PLCU Walle | t      |              |
| Theme               |                  |        |              |
| දලි <sub>රි</sub> S | ystem            |        | $\checkmark$ |
| Author              | ization          |        |              |
| βL                  | og In            |        |              |
|                     | 1.0.0            | O (38) |              |
| ណ៍                  | Q                |        | <b>(</b> §}  |

Använd email address och password som du har registrerat dig med på systemet, bocka i boxen och tryck på "Sign in"

#### ULTIMA

 $\leftarrow$ 

| N | Α   | L | L | Е | Т |
|---|-----|---|---|---|---|
|   | · · | - | - | _ |   |

| Email          |   |
|----------------|---|
| Enter Email    |   |
| Password       |   |
| Enter Password | 0 |

By signing in you agree to <u>Privacy Policy</u> and <u>Terms of Service</u>

SIGN IN

### Nu behöver du ställa in "Main Wallet", tryck på menyvalet"Set Main Wallet"

|      | Ś                | Settin | gs |          |
|------|------------------|--------|----|----------|
| ٢    | Change PIN       |        |    |          |
| Sett | tings            |        |    |          |
| ß    | Set Up Main      | Wallet |    |          |
| Sup  | port             |        |    |          |
| ?    | Tutorial         |        |    |          |
| PLC  | CU Wallet Contro | ol     |    |          |
| Ć    | PLCU Wallet      | Export |    |          |
| ٩    | PLCU Wallet      | Import |    |          |
| Ŵ    | Delete PLCU      | Wallet |    |          |
| The  | me               |        |    |          |
| ģ    | System           |        |    | $\sim$   |
| Aut  | horization       |        |    |          |
| ଜ    | ତ                |        |    | <b>A</b> |
|      |                  | $\cap$ |    | /        |

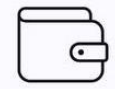

#### Set Up Main Wallet

Before setting up your PLCU Farm, You need to define your main wallet. You need to choose main wallet for minting from your wallets or use another wallet.

### Klicka på "Use Main Wallet",

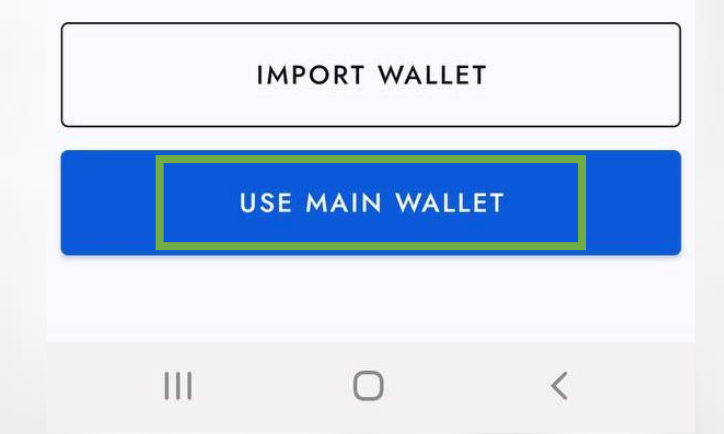

## Din main wallet är nu installerad, klicka på "OK",

#### Set Up Main Wallet

.

Before setting up your PLCU Farm, You need to define your main wallet. You need to choose main wallet for minting from your wallets or use

#### ⊘ Congratulations!

Current wallet is now bind to your Ultima Farm!

CANCEL

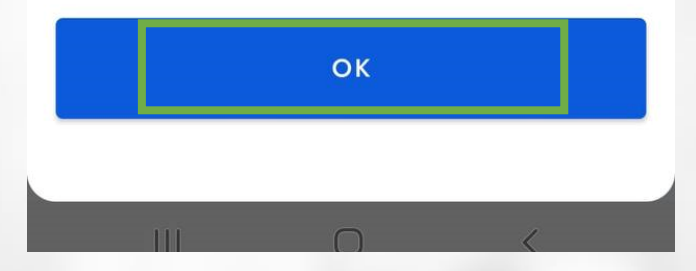

### Du är färdig med installationen av din Wallet

### Börja sätta upp Farmen genom att klicka på den blåa SET UP knappen

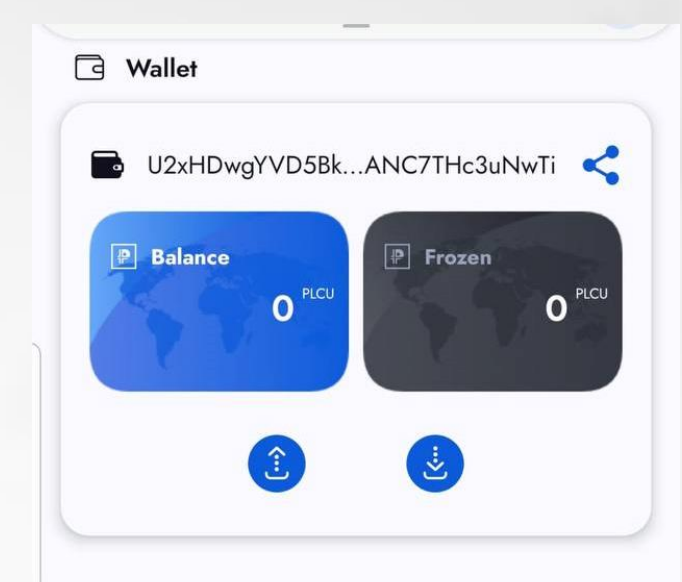

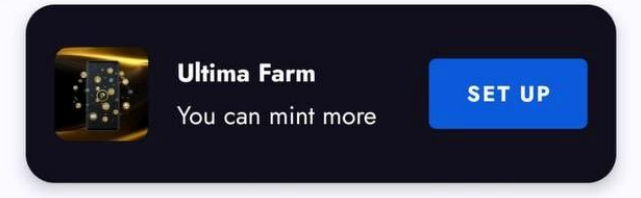

3

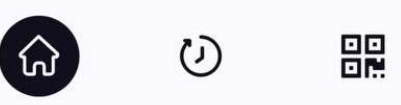

### Nu börjar processen att installera Farmen

### Klicka på "Go to Farm" Det vill automatisk ta dig till Farm appen

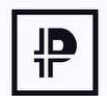

Go to Farm

Please, use Ultima Farm app to finish set up of your Minting Farm

CANCEL

GO TO FARM

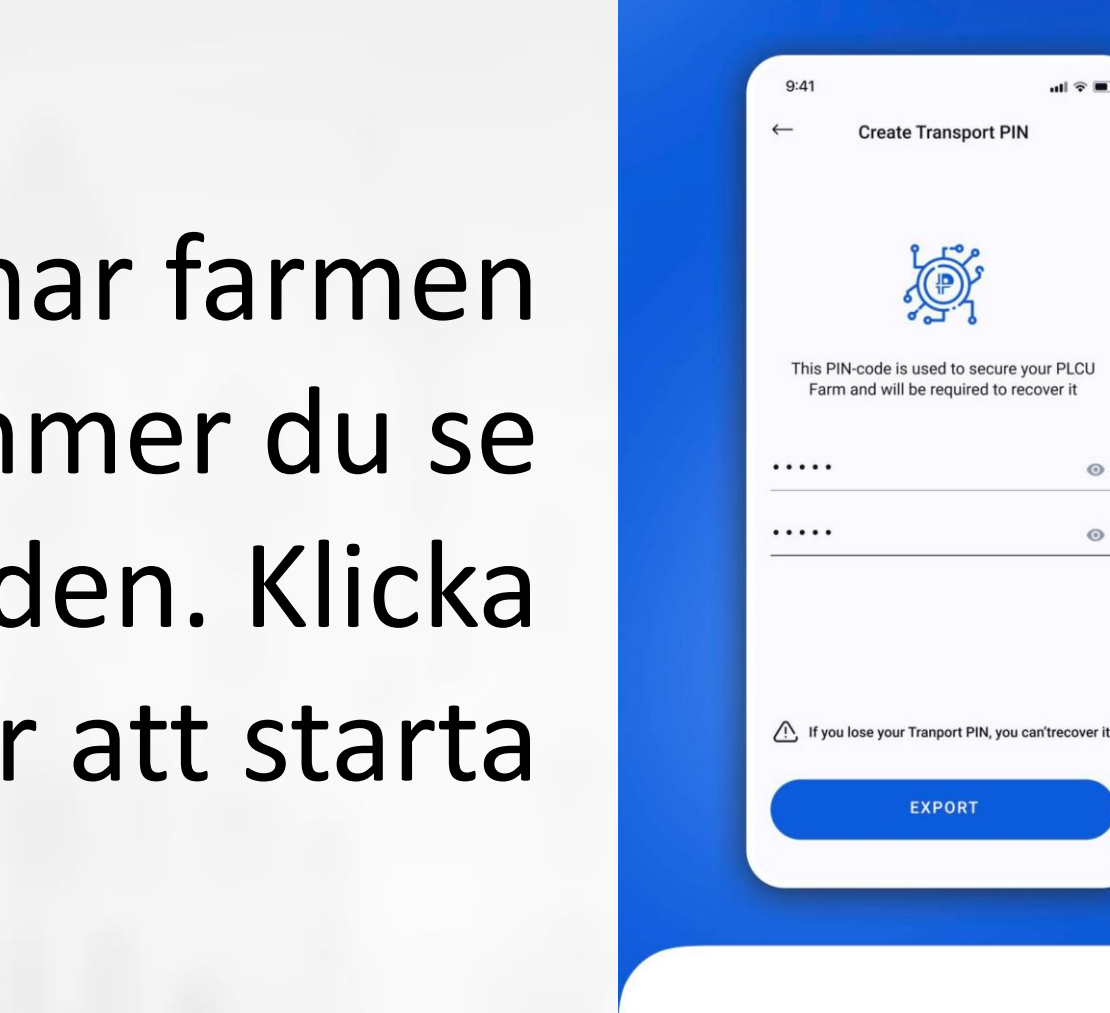

In order to export your wallet, select 'Wallet-export' in your settings, create a transport PIN and click on 'Generate'.

. . .

**Tutorial** 

ul 🕆 🗖

0

0

När du öppnar farmen kommer du se installationsguiden. Klicka på "Skip" för att starta

Next

### Skriv in din email address och lösenord, dra knappen till vänster och klicka på sign in

|           | F    | А | R | м |   |
|-----------|------|---|---|---|---|
|           |      |   |   |   |   |
|           |      |   |   |   |   |
| Your E-ma | il   |   |   |   |   |
| Your Pass | word |   |   |   | 0 |

By signing in you agree to <u>Privacy Policy</u> and <u>Terms of Service</u>

SIGN IN

### Skapa en log in pin kod till din Farm.

### Du får använda samma som du har använt till din wallet

Viktigt !! Tappar du dina koder, tappar du alla dina pengar som finns I din plånbok

#### Create PIN-code This PIN-Code will be used to unlock your app Create PIN-code OOOOOO Confirm PIN-code

000000

▲ If you lose your PIN-code, you can't recover it

5

8

7

3

6

9

 $\langle \times \rangle$ 

### Skapa en transport pin kod till din Farm.

### Du får använda samma som du har använt till din wallet

Klicka på "Export"

Viktigt !! Tappar du dina koder, tappar du alla dina pengar som finns I din plånbok

Create Transport PIN

 $\leftarrow$ 

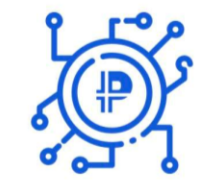

This PIN-code is used to secure your Ultima Farm and will be required to recover it

| Create PIN       | Ø  |
|------------------|----|
|                  | 20 |
| Confirm PIN-code | R. |

If you lose your Tranport PIN, you can't recover it

EXPORT

Nu kan du se privata nycklar till din Farm, skriv ner dem och spara dem på ett säkert ställe

### Dra knappen och klicka på "Go back to Farm"

(\*personliga detaljer är täckta på bilden) Viktigt !! Tappar du dina koder, tappar du alla dina pengar som finns I din plånbok

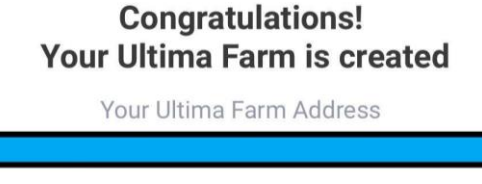

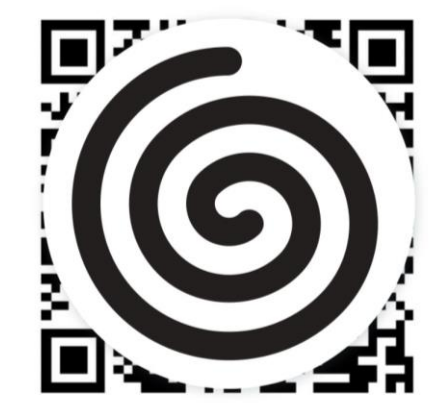

The private key Ultima Farm

ABCD-1234-ABCD-1234-ABCD 1234-AB12-34CD-2345-ABCD 4321-DCBA-DECB-12ED 4321-ABCD-ABCD-1234-GV

Insert PIN-code

I saved Private Key and PIN-code on paper

GO BACK TO FARM

Din Farm är installerad. TA BORT APPEN NU OCH **IMPORTERA** DEN IGEN FÖR ATT KONTROLLERA **DINA PRIVATA NYCKLAR!** 

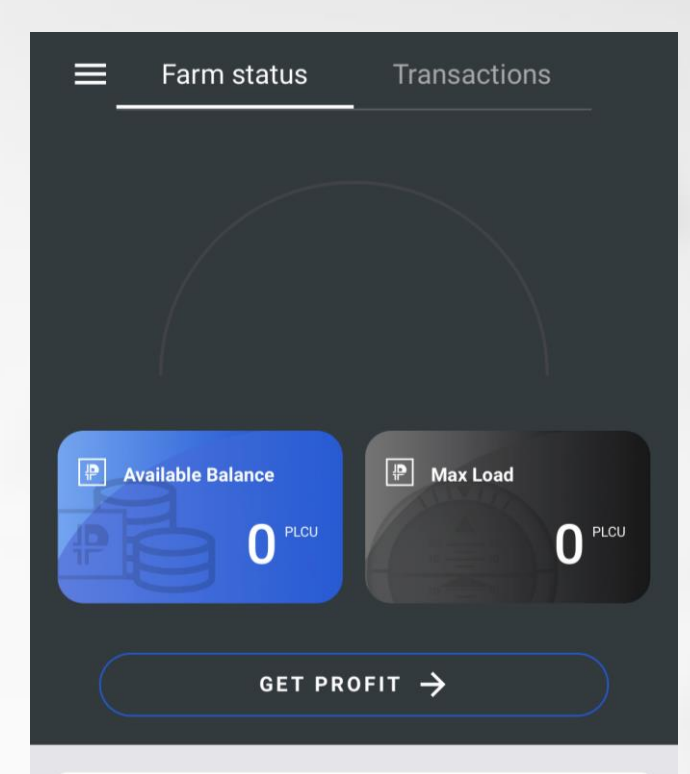

| Smart Contracts   | >           |
|-------------------|-------------|
| Frozen            | 0.0000 PLCU |
| Minted            | 0.0000 PLCU |
| Available MaxLoad | 0.0000 PLCU |

#### ULTIMA

Nu behöver du skaffa din Minter för att ha Max Load. För att göra det, logga in på www.ultimafarm.com and purchase yourch köp din Minter.

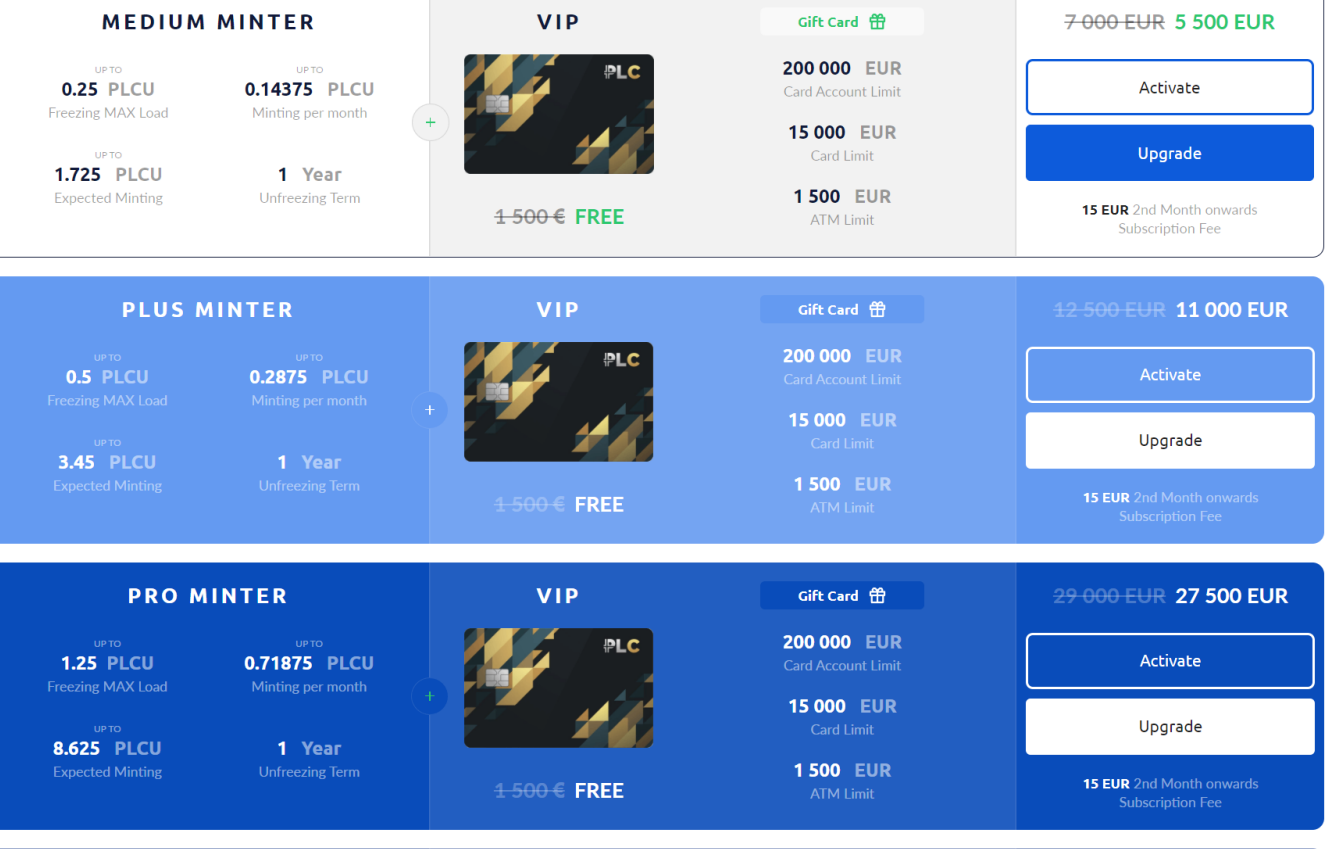